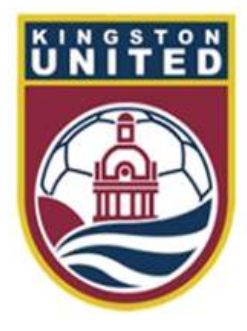

#### **Kingston United SC**

# Referee Game Assignment

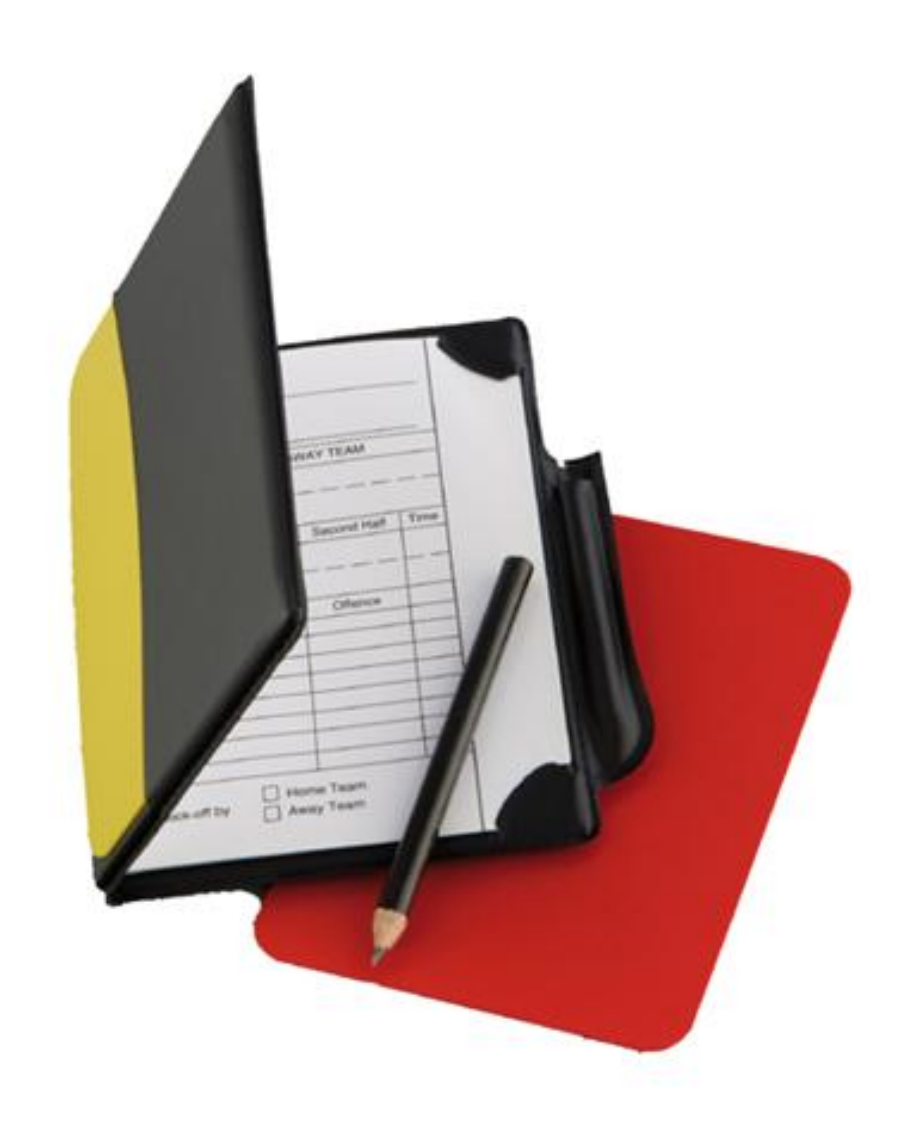

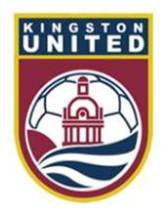

# Kingston SC House League

- The Kingston United SC operate a house league Monday through Thursday
- Referees will be assigned to all house league games at Under 7 and higher
- ARs will not be assigned for house league games
- All house league assignments will be done on Ref Centre (www.refcentre.com)
- The club also hold house league tournaments on weekends in August

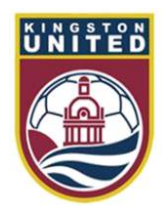

# Kingston SC competitive games

- The Kingston United SC also enter competitive teams in the following leagues
  - ERSL
  - SOSA League
- The club will assign referees to all small sided games in the SOSA League
- The club will also assign ARs to all full field games in the ERSL and SOSA League

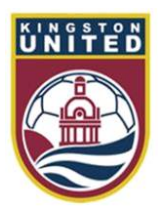

## The game assignment process

- All games will be assigned on Ref Centre (<u>www.refcentre.com</u>)
- We will schedule game appointments approximately 2 weeks in advance of the game
- You will be sent an email with the game offer
- Please log into Ref Centre to accept or decline the game
- If after 3 days you have not accepted the game offer we may take it from you and offer it to someone else

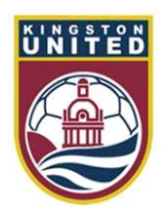

#### Your referee assigner

- Hassan Dayfallah is your referee assigner
- If you need to discuss your games assignments with Hassan reach him as follows
  - (Tel) 613 790 4000
  - (Text) 613 790 4000
  - (Email) <u>hassan@refcentre.com</u>
- Important
  - If you are texting or emailing Hassan please mention your name and that you are from Kingston United

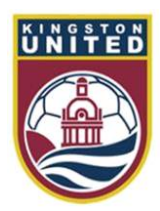

# Kingston SC referee cancellation process

- If you need to cancel a Kingston SC game appointment that you have already accepted please follow this procedure
- If the game is more than 48 hours away
  - 1. Log into Ref Centre
  - 2. Click on the Games button and select Schedule
  - 3. Click on the link that says 'decline game' (see slide 19)
- If the game is less than 48 hours away but more than 24 hours away
  - 1. Log into Ref Centre to find the details of the game including the game #
  - 2. Send an email to Hassan at <u>hassan@refcentre.com</u>
  - 3. Please give full details on the game appointment that you wish to cancel

4. Check Ref Centre to ensure that you have been cancelled. If it still appears on your schedule on the day of the game please phone Hassan

#### • If the game is less than 24 hours away

- 1. Log into Ref Centre to find the details of the game including the game #
- 2. Phone or text Hassan on this # 613 790-4000

3. Leave a message if Hassan is not available including full details on the game appointment that you wish to cancel

4. Check Ref Centre regularly to ensure that you have been cancelled.

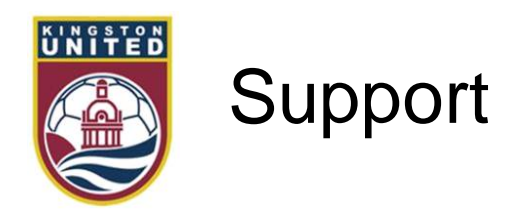

• If you need assistance please use this table to know who to contact

| • | E2E - Assignment issues                                                                                                    | Hass                      | Hassan Dayfallah |           |          |  |  |  |
|---|----------------------------------------------------------------------------------------------------|---------------------------|------------------|-----------|----------|--|--|--|
| • | KUSC - Admin Manager                                                                                                    | Estelle Nicholls          |                  |           |          |  |  |  |
| • | KUSC - Referee Coordina                                                                                                    | Estel                     | le Nichol        | ls        |          |  |  |  |
| • | KUSC - Chief Head Refe                                                                                                    | TBA                       |                  |           |          |  |  |  |
| • | E2E - Ref Centre support                                                                                                    | t                         | Dawr             | n Dinsdal | е        |  |  |  |
|   |                                                                                                    |                           |                  |           |          |  |  |  |
| • | Hassan Dayfallah                                                                                                    | hassan@refcentre.com      |                  | (613)     | 790-4000 |  |  |  |
| • | KUSC - Chief Head Referee – technical/developmentE2E - Ref Centre supportHassan DayfallahEstelle NichollsTBD (Estelle Nicholls)adminman@kingstonsocce |                           | <u>ca</u>        | (613)     | 507-9760 |  |  |  |
| • | TBD (Estelle Nicholls)                                                                                                    | adminman@kingstonsoccer.e | <u>ca</u>        | (613)     | 507-9760 |  |  |  |
|   |                                                                                                    |                           |                  |           |          |  |  |  |
| • | Dawn Dinsdale                                                                                                    | support@refcentre.com     |                  | (613)     | 839-0606 |  |  |  |

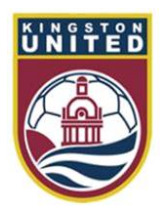

## Setting up your Ref Centre account

- You need to spend some time learning how Ref Centre works
- Please familiarize yourself with the tools available to you on the home page and under the menus
- To be offered a game you need to set up your Ref Centre account correctly
- Please make sure that you follow the instructions in the next few slides as soon as possible. Failure to do so will mean that you will miss out on game offers

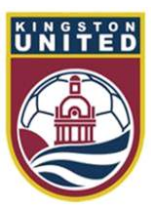

## Logging into Ref Centre

Visit <u>www.refcentre.com</u> and log in here.

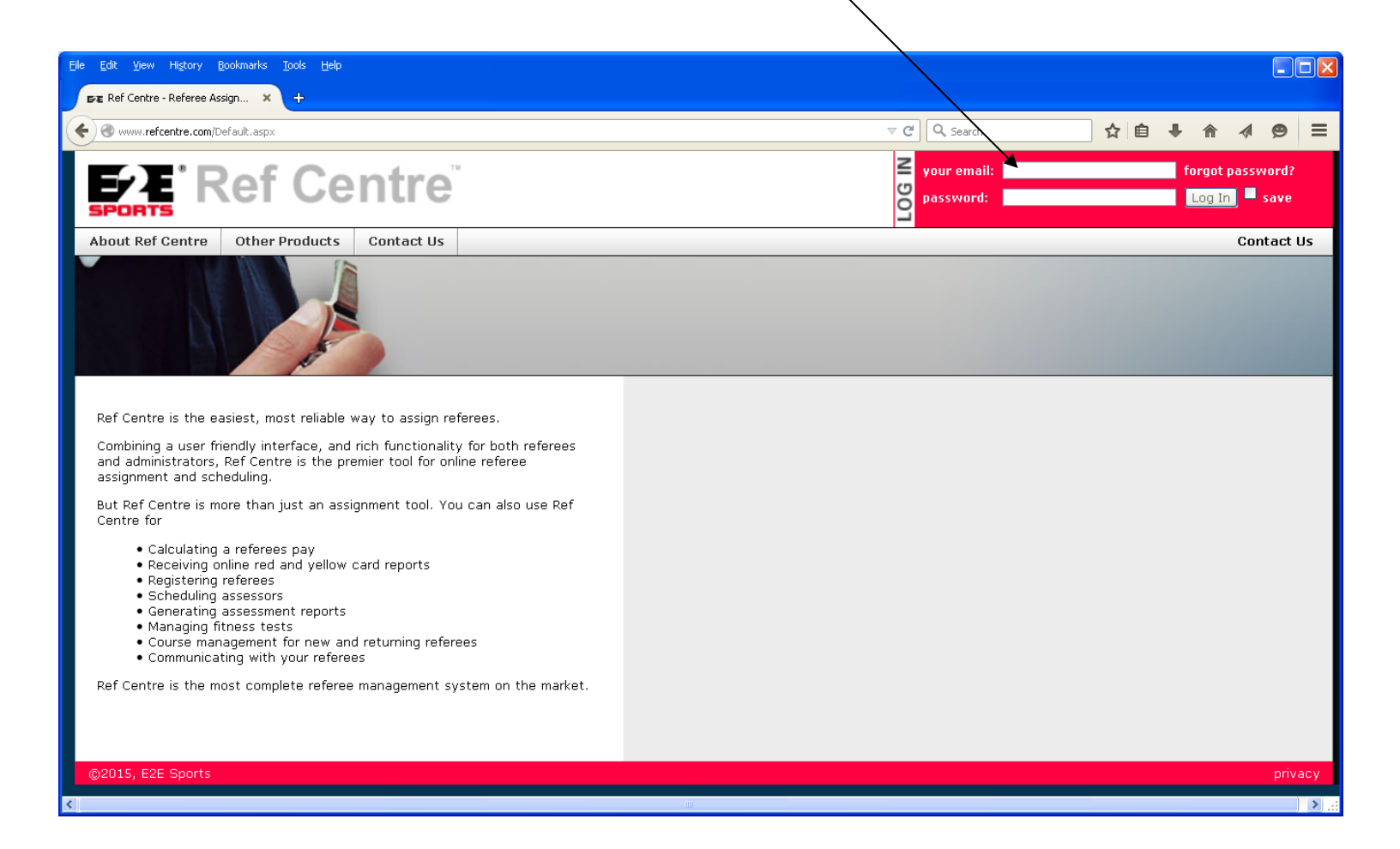

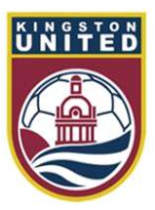

## Logging into Ref Centre

If you cant remember your password use the forgot password tool

|                                                                                                    |   |                               |            | /         |
|----------------------------------------------------------------------------------------------------|---|-------------------------------|------------|-----------|
| Elle Edit View Higtory Bookmarks Tools Help                                                                                                    |   |                               |            |           |
| BE Ref Centre - Referee Assign × +                                                                                                    |   |                               |            |           |
| www.refcentre.com/Default.aspx                                                                                                    | 7 | C C Search                    |            | 9 ≡       |
| Ref Centre                                                                                                    |   | Your email: 900 password: 900 | forgot pas | sword?    |
| About Ref Centre       Other Products       Contact Us         Image: Control of the second second sec |   |                               | c          | ontact Us |
|                                                                                                    |   |                               |            |           |
| ©2015, E2E Sports                                                                                                    |   |                               |            | privacy   |
| S                                                                                                    |   |                               |            | ) .:      |

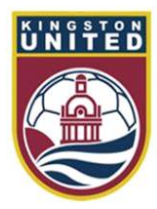

## Your Ref Centre Home Page

You should familiarize yourself with the tools available on your home page

| le <u>E</u> dit <u>V</u> iew Hi <u>s</u> tory <u>B</u> ookmark | s <u>T</u> ools <u>H</u> elp                                                                      |                 |                                                                            |                                                                               |                            |             |                               |                             |             |       |   |
|----------------------------------------------------------------|---------------------------------------------------------------------------------------------------|-----------------|----------------------------------------------------------------------------|-------------------------------------------------------------------------------|----------------------------|-------------|-------------------------------|-----------------------------|-------------|-------|---|
| FRE Ref Centre : Referee Home P                                | × +                                                                                               |                 |                                                                            |                                                                               |                            |             |                               |                             |             |       |   |
| 🗲 🛞 www.refcentre.com/Referee_I                                | ndex.aspx                                                                                         |                 |                                                                            | ⊽ ໕ 🔍                                                                         | Search                     | ☆ 🛍         | •                             | ⋒                           |             | ø     | ≡ |
|                                                                | ef Cent                                                                                           | re              | (                                                                          | User Name: Sa<br>User Type: Re<br>Organization: KL<br>Grade: 1                | IM BRATUS<br>Iferee<br>ISC |             |                               |                             | Lo <u>ç</u> | j Out |   |
| Games Preferences                                              | Ref Centre + My A                                                                                 | Account Payment | Fitness Registration                                                       | Fests                                                                         |                            |             |                               |                             |             |       |   |
| Next Game<br>Holland<br>-vs-<br>USA                            | Cataraqui<br>Under 12 Girls Rec<br>Mon. Jun 1<br>18:00<br>Old Colony West                         |                 |                                                                            |                                                                               |                            |             |                               |                             |             |       |   |
| Week: May 24 - May 30                                          | ) 🔽 🗵 🗈                                                                                           |                 |                                                                            |                                                                               |                            |             |                               |                             |             |       |   |
| Sun May 24                                                     |                                                                                                   |                 | Wed May 27                                                                 |                                                                               |                            |             |                               | iy 30                       |             |       |   |
| M - Available<br>A - Available<br>E - Available                | Unavailable                                                                                       | Unavailable     | Available                                                                  | Available                                                                     | Available                  | M<br>A<br>E | 4 - Ava<br>A - Ava<br>E - Ava | iilable<br>ilable<br>ilable |             |       |   |
|                                                                |                                                                                                   | BELOW IS        | YOUR SCHEDULE FO                                                           | R NEXT WEEK                                                                   |                            |             |                               |                             |             |       |   |
| Sun May 31                                                     | Mon Jun 1                                                                                         | Tue Jun 2       | Wed Jun 3                                                                  | Thu Jun 4                                                                     | Fri Jun 5                  |             | Sat Ju                        | n 6                         |             |       |   |
| M - Available<br>A - Available<br>E - Available                | <ul> <li>Holland</li> <li>USA</li> <li>18:00</li> <li>Old Colony West</li> <li>Preview</li> </ul> | Unavailable     | TD1903-57C B Arse<br>TD1903-58C B Ever<br>18:30<br>Nickle South<br>Preview | TD1903-76B Astony<br>TD1903-73B Arsena<br>18:30<br>Portsmouth East<br>Preview | Available                  | M<br>A<br>E | 4 - Ava<br>A - Ava<br>E - Ava | ilable<br>ilable<br>ilable  |             |       |   |
| NEWS<br>View News Archive                                      |                                                                                                   |                 |                                                                            | REF C                                                                         | ENT                        | R           | 1                             |                             |             |       |   |
| ©2015, E2E Soccer                                              |                                                                                                   |                 |                                                                            |                                                                               |                            |             |                               |                             | pr          | түасу |   |

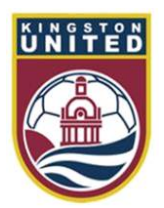

# Setting up your Preferences

Go into the Preference menu and select Leagues. If you wish to do any of the leagues listed check them off and click the submit button to save

In Kingston we have the SOSA League and the East Region Soccer League

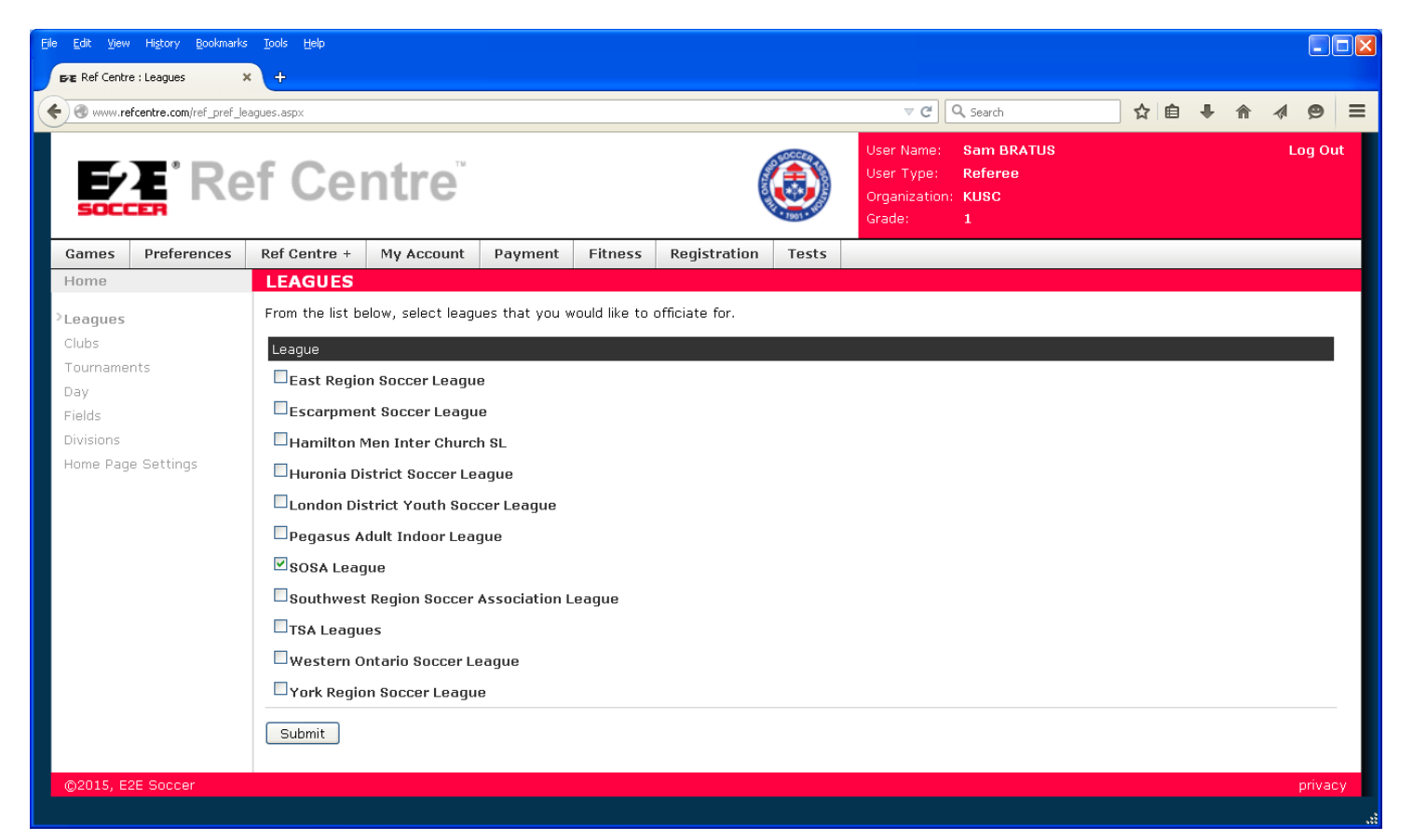

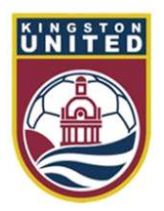

## **Selecting Clubs**

Now go to the Preference page called Clubs

Kingston United will be greyed out but other SOSA clubs will be listed If you also wish to referee for other clubs check the box and click the submit button to save

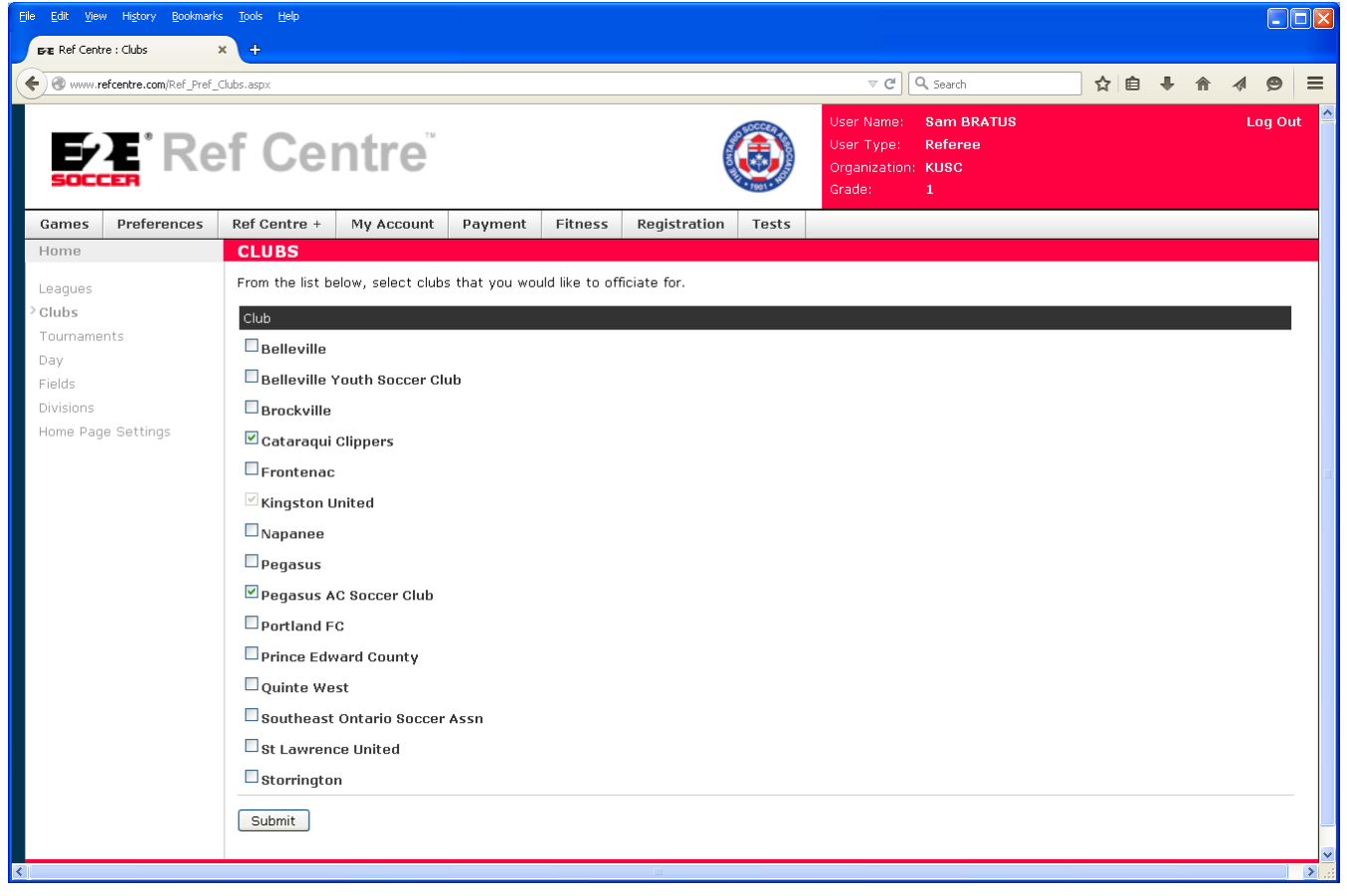

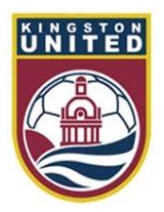

## **Selecting Divisions**

Now go to the Preference page called Divisions Click on the word Kingston United and all the divisions will appear. Check off which divisions you would like to do and click the submit button to save **Note that the more divisions you set to Ref or AR the more chance you will have of receiving games** 

| Eile Edit View            | Higtory Bookmarks       | Tools <u>H</u> elp               |                                                                                                    |         |         |              |       |                                                    |                                      |     |   |      |        |   |
|---------------------------|-------------------------|----------------------------------|----------------------------------------------------------------------------------------------------|---------|---------|--------------|-------|----------------------------------------------------|--------------------------------------|-----|---|------|--------|---|
| Braz Ref Centr            | e : Divisions 3         | د <del>+</del>                   |                                                                                                    |         |         |              |       |                                                    |                                      |     |   |      |        |   |
| 🗲 🛞 www.re                | efcentre.com/ref_pref_d | visions.aspx                     |                                                                                                    |         |         |              |       | ⊽ C'                                               | Q. Search                            | ☆自  |   |      | 9      | ≡ |
| SOCC                      | <b>F</b> Re             | f Ce                             | ntre                                                                                                    |         |         |              | ٢     | User Name:<br>User Type:<br>Organization<br>Grade: | Sam BRATUS<br>Referee<br>: KUSC<br>1 |     |   | L    | og Out | ^ |
| Games                     | Preferences             | Ref Centre +                     | My Account                                                                                                    | Payment | Fitness | Registration | Tests |                                                    |                                      |     |   |      |        |   |
| Home                      |                         | DIVISION                         | DIVISIONS                                                                                                    |         |         |              |       |                                                    |                                      |     |   |      |        |   |
| Leagues                   |                         | Click on the lea<br>preferences. | Click on the leagues listed below to view their available divisions. From the division lists, select your preferred divisions to officiate in. Click "Submit" to save your preferences. |         |         |              |       |                                                    |                                      |     |   |      |        |   |
| Clubs                     |                         | Cataragui Clij                   | ireferences.                                                                                                    |         |         |              |       |                                                    |                                      |     |   |      |        |   |
| Dav                       | nts                     | Kingston Unit                    | ararayar cuppers                                                                                                    |         |         |              |       |                                                    |                                      |     |   |      |        |   |
| Fields                    |                         | Division                         |                                                                                                    |         |         |              |       | Ref or AR                                          | AR O                                 | nlv | N | Ione |        |   |
| <sup>&gt;</sup> Divisions |                         | 2015 U14 Girls                   |                                                                                                    |         |         |              |       |                                                    | 0                                    | )   |   | 0    |        |   |
| Home Page                 | e Settings              | 2015 U14 Boy                     | s                                                                                                    |         |         |              |       |                                                    | С                                    | F   |   | ۲    |        |   |
|                           |                         | 2015 U16 Girls                   | 5                                                                                                    |         |         |              |       |                                                    | 0                                    | •   |   | ۲    |        |   |
|                           |                         | 2015 U16 Boy                     | s                                                                                                    |         |         |              |       |                                                    | C                                    | )   |   | ۲    |        |   |
|                           |                         | 2015 U18 Girls                   | 5                                                                                                    |         |         |              |       |                                                    | C                                    | •   |   | ۲    |        |   |
|                           |                         | 2015 U18 Boy                     | s                                                                                                    |         |         |              |       |                                                    | C                                    | )   |   | ۲    |        | - |
|                           |                         | 2015 U7 Centr                    | ral Boys                                                                                                    |         |         |              |       | ۲                                                  | C                                    | •   |   | 0    |        |   |
|                           |                         | 2015 U8 East                     | Boys                                                                                                    |         |         |              |       | ۲                                                  | 0                                    | )   |   | 0    |        |   |
|                           |                         | 2015 U8 Centr                    | ral Boys                                                                                                    |         |         |              |       | ۲                                                  | C                                    |     |   | 0    |        |   |
|                           |                         | 2015 U8 Centr                    | ral Girls                                                                                                    |         |         |              |       | ۲                                                  | C                                    | ł.  |   | 0    |        |   |
|                           |                         | 2015 U8 East                     | Girls                                                                                                    |         |         |              |       | ۲                                                  | 0                                    | •   |   | 0    |        |   |
|                           |                         | 2015 U10 Boy                     | s                                                                                                    |         |         |              |       | ۲                                                  | C                                    |     |   | 0    |        |   |
|                           |                         | 2015 U10 Girls                   | 5                                                                                                    |         |         |              |       | ۲                                                  | 0                                    |     |   | 0    |        |   |
|                           |                         | 2015 U12 Boy                     | s                                                                                                    |         |         |              |       | ۲                                                  | 0                                    | )   |   | 0    |        |   |
|                           |                         | 2015 U12 Girls                   | 5                                                                                                    |         |         |              |       | ۲                                                  | C                                    |     |   | 0    |        |   |
|                           |                         | 2015 U7 East                     | Boys                                                                                                    |         |         |              |       | ۲                                                  | 0                                    | 1   |   | 0    |        |   |
| <                         |                         | 1                                |                                                                                                    |         |         | Ш            |       | ^                                                  |                                      |     |   | ^    |        | > |

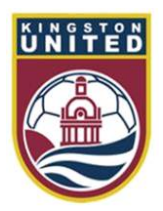

#### **Selecting Fields**

Now go to the Preference page called Fields Click on the word Kingston. All the fields in Kingston will appear Check off all the fields that you can go to and cluck submit to save **Note that the more fields you set to Preferred the more chance you will have of receiving a game offer** 

| Eile Edit View Higtory Bookmarks | : <u>T</u> ools <u>H</u> elp                                       |                                                             |                                    |                |    |
|----------------------------------|--------------------------------------------------------------------|-------------------------------------------------------------|------------------------------------|----------------|----|
| BAE Ref Centre : Fields :        | < +                                                                |                                                             |                                    |                |    |
| e a www.refcentre.com/Ref_Pref_  | fields_C4.aspx                                                     | ⊽ C (                                                       | Search 🔂 🗎                         | <b>↓ ☆ ∢ ⊝</b> | ≡  |
|                                  | f Centre                                                           | User Name: 9<br>User Type: 1<br>Organization: 1<br>Grade: 5 | Gam BRATUS<br>Referee<br>KUSC<br>L | Log O          | ut |
| Games Preferences                | Ref Centre + My Account Payment Fitness Reg                        | istration Tests                                             |                                    |                | _  |
| Home                             | FIELDS                                                             |                                                             |                                    |                |    |
| Leagues                          | Please click on the city to see the fields in each area and select | the fields you would like to officate at.                   | Then click Submit to save your     | preferences.   |    |
| Clubs                            | Note - All fields are defaulted to "Not Acceptable" when yo        | ı registered.                                               |                                    |                |    |
| Tournaments                      | Belleville                                                         |                                                             |                                    |                |    |
| Day                              | Brighton                                                           |                                                             |                                    |                |    |
| Fields                           | Brockville                                                         |                                                             |                                    |                |    |
| Home Page Settings               | Gananoque                                                          |                                                             |                                    |                |    |
|                                  | Kingston                                                           |                                                             |                                    |                |    |
|                                  | Field                                                              | Preferred                                                   | Acceptable N                       | ot Acceptable  |    |
|                                  | Alcan                                                              | 0                                                           | 0                                  | ۲              |    |
|                                  | Artillery Gym                                                      | 0                                                           | 0                                  | ۲              |    |
|                                  | Ashton Park North                                                  | 0                                                           | 0                                  | ۲              |    |
|                                  | Ashton Park South                                                  | 0                                                           | ۲                                  | 0              |    |
|                                  | Barr Homes Soccerplex 1                                            | 0                                                           | 0                                  | ۲              |    |
|                                  | Barr Homes Soccerplex 2                                            | 0                                                           | 0                                  | $\odot$        |    |
|                                  | Barr Homes Soccerplex 3                                            | 0                                                           | 0                                  | ۲              |    |
|                                  | Barr Homes Soccerplex 4                                            | 0                                                           | 0                                  | ۲              |    |
|                                  | Bayridge 1                                                         | ۲                                                           | 0                                  | 0              |    |
|                                  | Bayridge 2                                                         | ۲                                                           | 0                                  | 0              |    |
|                                  | Bayridge East                                                      | ۲                                                           | 0                                  | 0              |    |
|                                  | Bayridge SS                                                        | 0                                                           | 0                                  | ۲              |    |
| <                                | Bawridoe West                                                      | ۲                                                           | 0                                  | 0              | ×  |

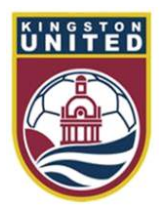

## Setting up your availability

Now go to the Games menu and select Availability

Set up all the dates when you can referee

Note that the more dates you set as available the more chance you will have of receiving a game offer

| Eile Edit View History Bookmarks | Tools Help                                                                              |              |             |            |          |              |            |           |         |         |         |              |
|----------------------------------|-----------------------------------------------------------------------------------------|--------------|-------------|------------|----------|--------------|------------|-----------|---------|---------|---------|--------------|
| FRE Ref Centre : Availability >  | ۰ <del>۱</del>                                                                          |              |             |            |          |              |            |           |         |         |         |              |
| ( ames_                          | _availability.aspx                                                                      |              |             |            |          |              |            | ▼ C Q Sea | arch    | ☆自      | ∔ ⋒     | <b>∢ ⊜</b> ≡ |
| <b>EZ</b> Re                     | ef Centre User Name: Sam BRATUS<br>User Type: Referee<br>Organization: KUSC<br>Grade: 1 |              |             |            |          |              |            |           |         |         |         | Log Out      |
| Games Preferences                | Ref Centre +                                                                            | My Accou     | int Payme   | nt Fitness | Registra | tion Test    | s          |           |         |         |         |              |
| Home                             | AVAILAB                                                                                 | ILITY        |             |            |          |              |            |           |         |         |         |              |
| Next Game                        | Month: Jur                                                                              | n 🔽 🛛 Sele   | ect All Des | elect All  |          |              |            |           |         |         |         |              |
| <sup>&gt;</sup> Availability     | Sun                                                                                     |              |             | Mon        | Tue      | Wed          | Thu        | Fri       | Sat     |         |         |              |
| Offers                           |                                                                                         |              |             | 1          | 2        | 2            | 1          | E         | 6: mor  | 6: off  | 6: 090  |              |
| Schedule                         |                                                                                         |              |             |            |          |              |            |           |         | . art   |         |              |
| Game Report                      | 7: mor                                                                                  | 7: aft       | 7: eve      | 8          | 9        | 10           | 11         | 12        | 13: mor | 13: aft | 13: eve |              |
| Field Locations                  |                                                                                         |              |             |            |          |              | *          |           |         |         |         |              |
| Special Incident                 | 14: mor                                                                                 | 14: aft      | 14: eve     | 15         | 16       | 17           | 18         | 19        | 20: mor | 20: aft | 20: eve |              |
| Ref Centre +                     | ⊻<br>91. mor                                                                            | 21. oft      | 21, 000     |            |          | 24           | 25         | ⊻         | 27. mor | 27, 58  | 27. 000 |              |
| Game Cards                       | 21. 110                                                                                 | 21. an       | 21. eve     |            | 23       | 24           | 23         | 20        | 27. 110 | 27. alt | 27. eve |              |
| Add Custom Game                  | 28: mor                                                                                 | 28: aft      | 28: eve     | 29         | 30       |              |            |           |         |         |         |              |
| Modify Custom Game               |                                                                                         |              |             |            |          |              |            |           |         |         |         |              |
| Discipline                       | Undate                                                                                  |              |             |            |          |              |            |           |         |         |         |              |
|                                  | opulatio                                                                                |              |             |            |          |              |            |           |         |         |         |              |
|                                  | Calen                                                                                   | dar Legend – |             |            |          |              |            |           |         |         |         |              |
|                                  |                                                                                         |              |             |            | _        |              |            |           |         |         |         |              |
|                                  |                                                                                         | Game Offered |             |            |          | Unavailable  |            |           |         |         |         |              |
|                                  |                                                                                         | Game Accepte | d           |            | *        | Unavailable: | Declined G | ame       |         |         |         |              |
|                                  |                                                                                         | Available    |             |            |          |              |            |           |         |         |         |              |
|                                  |                                                                                         |              |             |            |          |              |            |           |         |         |         |              |
|                                  |                                                                                         |              |             |            |          |              |            |           |         |         |         |              |
| ©2015, E2E Soccer                |                                                                                         |              |             |            |          |              |            |           |         |         |         | privacy      |

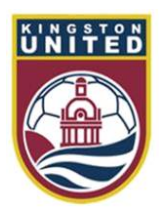

## Game offers

After you have received an email offering you a game log into Ref Centre to accept the offer

| File Edit View History Bookm                          | narks <u>T</u> ools <u>H</u> elp                                                                                                    |                                                         |                                |                                                 |                                               |                                                 |         |
|-------------------------------------------------------|----------------------------------------------------------------------------------------------------|---------------------------------------------------------|--------------------------------|-------------------------------------------------|-----------------------------------------------|-------------------------------------------------|---------|
| Fre Ref Centre : Referee Home P.                      | × (+                                                                                                    |                                                         |                                |                                                 |                                               |                                                 |         |
| Www.refcentre.com/Refere                              | e_Index.aspx                                                                                                    |                                                         |                                |                                                 | Q. Search                                     | ☆ 自 ♣ 合 ∢                                       | ⊜ ≡     |
|                                                       | ef Cer                                                                                                    | tre                                                     |                                | User Name<br>User Type<br>Organizatio<br>Grade: | : Nizar HEFNAWI<br>: Referee<br>on: KUSC<br>4 | I                                               | .og Out |
| Games Preferences                                     | Ref Centre +                                                                                                    | My Account Payment                                      | Fitness Registratio            | n Tests                                         |                                               |                                                 |         |
| Next Game                                             | •                                                                                                    | Game Offer                                              |                                |                                                 |                                               |                                                 |         |
| OSU<br>-vs-<br>Glen Shields B14                       | OPDL<br>Boys Under 14 East<br>Sun. Jun 7<br>09:00<br>Tindall Field                                                                                                    | You have been offered a (<br>Go to the Offers page to a | game.<br>accept or decline it. |                                                 |                                               |                                                 |         |
| Week: May 31 - Jun 6                                  | Image: Image: |                                                         |                                |                                                 |                                               |                                                 |         |
| Sun May 31                                            | Mon Jun 1                                                                                                    | Tue Jun 2                                               | Wed Jun 3                      | Thu Jun 4                                       | Fri Jun 5                                     | Sat Jun 6                                       |         |
| M - Unavailable<br>A - Unavailable<br>E - Unavailable | Available                                                                                                    | Available                                               | Available                      | Available                                       | Available                                     | M - Available<br>A - Available<br>E - Available |         |
| NEWS                                                  |                                                                                                    |                                                         |                                |                                                 |                                               |                                                 | .       |
| View News Archive                                     |                                                                                                    |                                                         |                                | REF                                             | CENT                                          | RE +                                            |         |
| ©2015, E2E Soccer                                     |                                                                                                    |                                                         |                                |                                                 |                                               |                                                 | privacy |
|                                                       |                                                                                                    |                                                         |                                |                                                 |                                               |                                                 |         |
| <                                                     |                                                                                                    |                                                         |                                |                                                 |                                               |                                                 | >.:     |

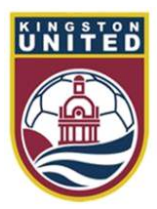

#### Accepting the offer

Click the green check to accept the offer or the red X to decline

| <u>File Edit Vier</u>  | w Hi <u>s</u> tory <u>B</u> ookmark | s <u>T</u> ools <u>H</u> elp |                     |               |             |              |            |          |                                                    |                                  |             |      |            |         |
|------------------------|-------------------------------------|------------------------------|---------------------|---------------|-------------|--------------|------------|----------|----------------------------------------------------|----------------------------------|-------------|------|------------|---------|
| FRE Ref Cent           | re : Offers                         | × +                          |                     |               |             |              | _          |          |                                                    |                                  |             |      |            |         |
| 🗲 🛞 www.r              | refcentre.com/Ref_Game              | es_Offers.aspx               |                     |               |             |              |            |          | ⊽ C'                                               | 🔍 Search                         |             | ☆自   | <b>↓</b> ∧ | ⊜ ≡     |
| SOCI                   | Re                                  | ef Ce                        | ntre                |               |             |              | Ç          |          | User Name:<br>User Type:<br>Organization<br>Grade: | Nizar HI<br>Referee<br>KUSC<br>4 | EFNAWI      |      |            | .og Out |
| Games                  | Preferences                         | Ref Centre +                 | My Account          | Payment       | Fitness     | Registra     | ation T    | ests     |                                                    |                                  |             |      |            |         |
| Home                   |                                     | OFFERS                       |                     |               |             |              |            |          |                                                    |                                  |             |      |            |         |
| Next Gam               | e                                   | You have beer                | n offered the follo | wing games. F | Please acce | pt or declin | e these ga | mes as : | soon as possibl                                    | Э                                |             |      |            |         |
| Availabilit            | у                                   |                              | Date KO             | Field         |             | League       | Comp       | Home     | 9                                                  | A                                | way         |      | Acc        | Dec     |
| Offers                 |                                     | Preview 🗸                    | Jun 10 18           | :30 Grenadi   | ier Mini    | KUSC         | U8B Ea     | TD19     | 03-64E B Astv                                      | Т                                | D1903-65E B | Chel | 2          | ×       |
| Available              | Games                               |                              |                     |               |             |              |            |          |                                                    |                                  |             |      |            |         |
| Schedule               |                                     |                              |                     |               |             |              |            |          |                                                    |                                  |             |      |            |         |
| Game Rep<br>Field Loca | JURI                                |                              |                     |               |             |              |            |          |                                                    |                                  |             |      |            |         |
| Special Ir             | ncident                             |                              |                     |               |             |              |            |          |                                                    |                                  |             |      |            |         |
| Ref Cent               | re +                                |                              |                     |               |             |              |            |          |                                                    |                                  |             |      |            |         |
| Game Car               | ds                                  |                              |                     |               |             |              |            |          |                                                    |                                  |             |      |            |         |
| Reminders              | 5                                   |                              |                     |               |             |              |            |          |                                                    |                                  |             |      |            |         |
| Add Custi              | om Game                             |                              |                     |               |             |              |            |          |                                                    |                                  |             |      |            |         |
| Modify Cu              | ustom Game                          |                              |                     |               |             |              |            |          |                                                    |                                  |             |      |            |         |
| Discipline             |                                     |                              |                     |               |             |              |            |          |                                                    |                                  |             |      |            |         |
|                        |                                     |                              |                     |               |             |              |            |          |                                                    |                                  |             |      |            |         |
| ©2015, E               | 2E Soccer                           |                              |                     |               |             |              |            |          |                                                    |                                  |             |      |            | privacy |
|                        |                                     |                              |                     |               |             |              |            |          |                                                    |                                  |             |      |            |         |
|                        |                                     |                              |                     |               |             |              |            |          |                                                    |                                  |             |      |            |         |
| <                      |                                     |                              |                     |               |             |              |            |          |                                                    |                                  |             |      |            | >       |

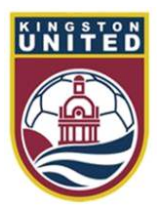

#### Returning a game

After you have accepted a game it will appear on your Schedule page Note that you can return the game by clicking the decline game link This link is removed if the game is less than 48 hours away  $\$ 

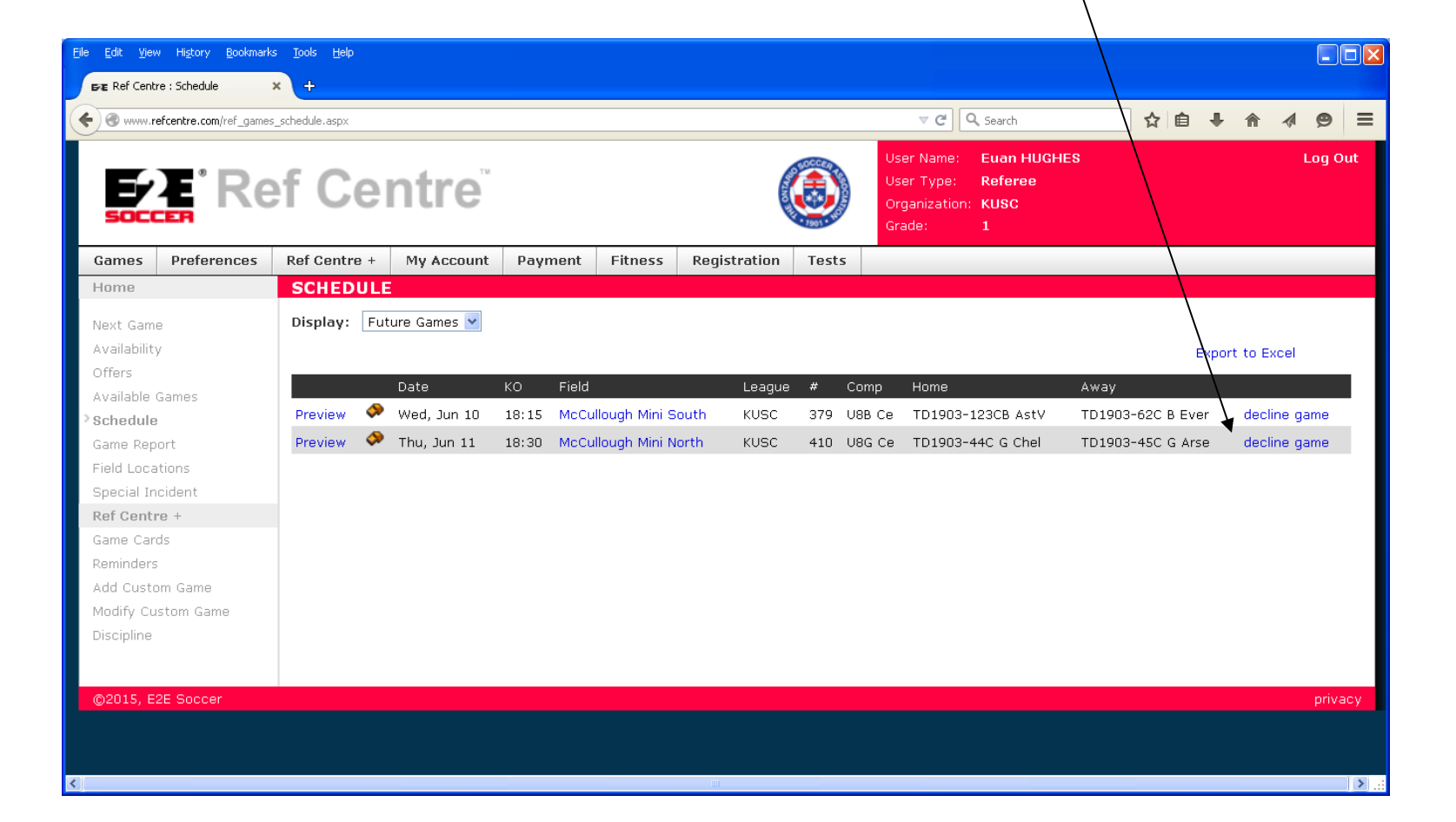

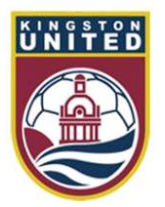

#### Picking up a game

If a referee assigner can not cover a game he may make it available on the Available Games page. Help yourself to any games that appear here by clicking the Accept link

| <u>Eile E</u> dit <u>V</u> iew | v Hi <u>s</u> tory <u>B</u> ookmarks | s Iools Help     |                 |                   |             |                                       |                                            |                                         |                       |                      |         | × |
|--------------------------------|--------------------------------------|------------------|-----------------|-------------------|-------------|---------------------------------------|--------------------------------------------|-----------------------------------------|-----------------------|----------------------|---------|---|
| FRE Ref Centr                  | re : Available Games 🛛 🕽             | × +              |                 |                   |             |                                       |                                            |                                         |                       |                      |         |   |
| 🗲 🛞 www.re                     | efcentre.com/Ref_Game:               | s_Available.aspx |                 |                   |             |                                       | ▽ (                                        | C 🔍 Searc                               | th .                  | ☆自₩ ⋒ ∢              | 9       |   |
| Soco                           | <b>E</b> 'Re                         | f Ce             | ntre            |                   |             | ٢                                     | User Nar<br>User Typ<br>Organiza<br>Grade: | me: Euai<br>pe: Refe<br>ation: KUS<br>1 | n HUGHES<br>eree<br>C |                      | Log Out |   |
| Games                          | Preferences                          | Ref Centre +     | My Account      | Payment           | Fitness     | Registration Tests                    |                                            |                                         |                       |                      |         |   |
| Home                           |                                      | AVAILABL         | GAMES           |                   |             |                                       |                                            |                                         |                       |                      |         |   |
| Next Game                      | e                                    | The following g  | ames are availa | ble for self-assi | gnment by i | referees. To assign yourself t        | o a game, c                                | click the "A                            | ccept Game" link for  | the associated game. |         |   |
| Availability                   | y .                                  | Area:            | All             | Shov              | v only gam  | es scheduled for when I'm             | available                                  |                                         |                       |                      |         |   |
| Offers                         | 0                                    | Day of week:     | All             | ~                 |             | · · · · · · · · · · · · · · · · · · · |                                            |                                         |                       |                      |         |   |
| Schedule                       | Games                                |                  |                 |                   |             |                                       |                                            |                                         |                       |                      |         |   |
| Game Rep                       | ort                                  |                  | Day             | Date              | KO          | Field                                 | League                                     | Comp                                    | Home                  | Away                 |         |   |
| Field Loca                     | itions                               | preview          | 🔷 Sun           | Jun 07            | 18:30       | Gerald Ball Memorial Park             | Belleville                                 | U21 M                                   | REC                   | Napanee              | Accept  |   |
| Special In                     | cident                               | preview          | 🔷 Sun           | Jun 07            | 19:00       | Napanee District SS                   | Belleville                                 | U21 M                                   | Storrington           | Belleville Navy      | Accept  |   |
| Ref Centr                      | re +                                 | preview          | 🧇 Sun           | Jun 14            | 19:25       | MA Sills #3                           | Belleville                                 | U21 M                                   | Belleville Navy       | PFC                  | Accept  |   |
| Game Car                       | ds                                   | preview          | 📏 Sun           | Jun 14            | 19:25       | MA Sills #3                           | Belleville                                 | U21 M                                   | Belleville Navy       | PPC                  | Accept  |   |
| Add Custo                      | m Game                               | preview          | 🔶 🛛 Sun         | Jun 14            | 19:00       | Napanee District SS                   | Belleville                                 | U21 M                                   | Napanee               | Belleville Gold      | Accept  |   |
| Modify Cu                      | stom Game                            | preview          | 🧇 🛛 Sun         | Jun 14            | 19:00       | Napanee District SS                   | Belleville                                 | U21 M                                   | Napanee               | Belleville Gold      | Accept  |   |
| Discipline                     |                                      | preview          | 🧇 Wed           | Jun 17            | 18:15       | McCullough Mini North                 | KUSC                                       | U8B Ce                                  | TD1903-61C B Live     | TD1903-59C B Manu    | Accept  |   |
|                                |                                      | preview          | 🧇 Wed           | Jun 17            | 18:15       | McCullough Mini South                 | KUSC                                       | USB Ce                                  | TD1903-60C B Che      | I TD1903-62C B Ever  | Accept  |   |
|                                |                                      | preview          | 🧇 Wed           | Jun 17            | 18:30       | Portsmouth West                       | KUSC                                       | U12B                                    | TD1903-95B Chelse     | e TD1903-97B Everto  | Accept  |   |
| ©2015, E                       | 2E Soccer                            |                  |                 |                   |             |                                       |                                            |                                         |                       |                      | privacy | , |
|                                |                                      |                  |                 |                   |             |                                       |                                            |                                         |                       |                      | ÌG      |   |
|                                |                                      |                  |                 |                   |             | 100                                   |                                            |                                         |                       |                      |         |   |